### 予防接種・乳児健診の予約について

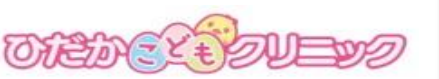

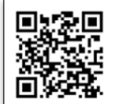

電話番号:0562-82-0700

- •予防接種専用の予約 URL( http://www.0562820700.com/i )を入力すると下記の 画面が表示されます。右上のQRコードからも読み取り可能です。
- •予約 URL をブックマーク登録する事をお勧めします。(ブックマーク登録方法は、ご使用の 機器の取り扱い説明書をご参照ください)

## 予約の前に必ず利用登録が必要です

※一度利用登録をすると、次回からは改めて登録する必要はありません。

※平成26年度に当院でインフルエンザを接種された方は、すでに登録されていますので、登録不要です。

### 利用登録の手順

※診察券をお持ちでない方 →【初診の方はこちら】※診察券をお持ちの方で利用登録が まだの方→【はじめに利用登録を】 へ、お進み下さい。

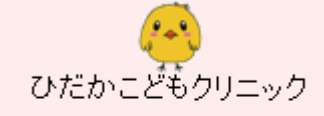

平成27年4月1日より、こ ちらから予防接種・乳児 健診の予約が取れるよう になりました。

■平成26年度に当院でイ ンフルエンザ予防接種を された方は、直接予防接 種・乳児健診の予約へお 進み下さい。

・<u>初診の方はこちら</u> ・<u>はじめにご利用登録を</u> (診察券をお持ちの方)

| ひだかこどもクリニック<br>登録                  |
|------------------------------------|
| 以下の情報を入力してく<br>ださい。<br>お名前(ひらがなのみ) |
| <br>ニックネーム(個人情報保<br>護のため)          |
|                                    |
| レールアドレス<br>(確認メール送信のため)            |
| <br>生年月日<br>平成 ✔年                  |
|                                    |
| <u>男〜</u><br> 卵アレルギー               |

なし 🗸

登録する

<初診の方はこちら>

初診の方は必要事項を 入力し仮登録を行って下さい。

くはじめにご利用登録を> ひだかこどもクリニック 登録 以下の情報を入力してく ださい。 お名前(ひらがなのみ) ニックネーム(個人情報保 護のため) 例:1234→01234 診察券番号 (5ケタお間違いのないよ うにお願いします。) 連絡先電話番号 メールアドレス (確認メール送信のため) 生年月日 平成 🗸 年 月 B 性別 男 🗸 卵アレルギー

診察券をお持ちの方で利用登録がお済み でない方は登録を必ず行って下さい。 ※平成26年度にインフルエンザを当院 で、接種された方は不要です。

なし 🗸

登録する

<メールアドレス登録について 🥖 >

メールアドレスの登録を行いますと、予約完了・予約変更・キャンセルの時にメールが届きます。 また、予約されている前日の 17 時頃にもお知らせメールを配信しておりますので、ぜひご登録下さい。 clinic-hidaka0700@syujii.comからメールが届きます。あらかじめ着信拒否設定の解除をして下さい。 ※メールアドレスの変更は、トップページの【メール登録】より行う事が出来ます。

# 予防接種の予約

- ・子宮頸がん・3種混合・不活化ポリオ・A型肝炎・麻しん・風しん・ロタテックは、診療時間内に お電話か直接受付で予約をお願いします。(こちらのサイトからは予約ができません。)
- ・注意事項をよくお読み頂いた上で予約をお取り下さい。
- ・予防接種の予約締め切りは3日前の15時、キャンセルの締め切りは前日の18時45分です。 ※当日のキャンセル・変更につきましては、必ず直接お電話をお願い致します。
- ・当日の持ち物:保険証・医療証・診察券・母子手帳・予診票・その他必要書類(必要な方)

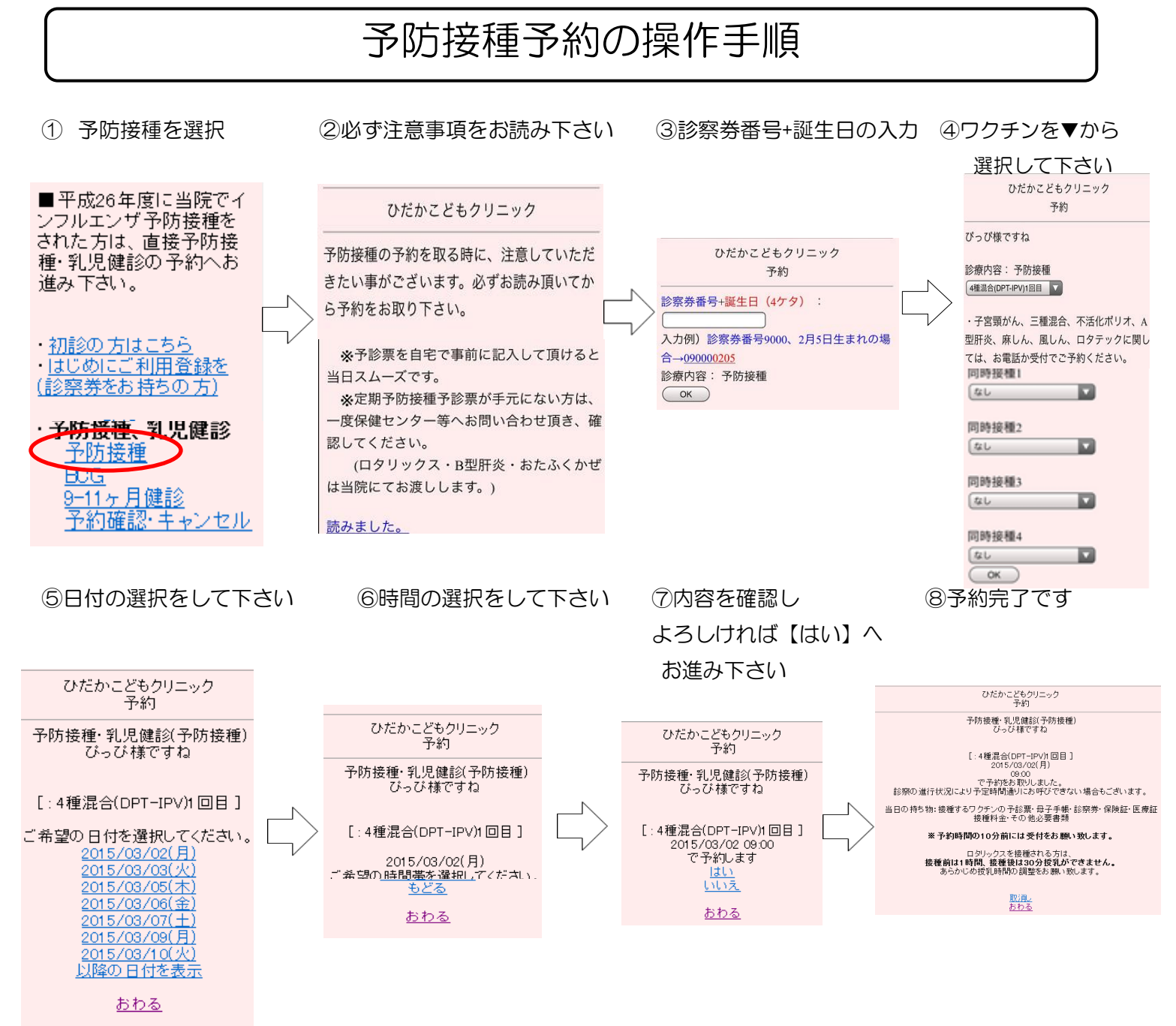

### BCG の予約について

#### ※初めての方はご予約できません。

・操作手順は、【予防接種予約の操作手順】の①の画面で BCG を選択してからは③まで同じ手順です。
・BCG は同時接種不可の為、ワクチン選択画面はありません。日付・時間を選択すると予約完了となります。